## IMPORTATION DE FICHIER CSV (FORMAT EXCEL) DANS UNE BASE DE DONNEES

| 🎇 Crazy Browser - [phpMyAdmin 2.5.7-pl1]                                         |            |   | ال                | Ð×       |
|----------------------------------------------------------------------------------|------------|---|-------------------|----------|
| Eichier Edition Affichage Eavoris Historique Groupes Options Outils Onglets Aide |            |   | 1                 |          |
| ] 🗋 • 🕞 • 🦻 • 🖹 🖻 🚯 🔎 🧙 🤣 😂 🖃 🖃 • 🏢 •                                            |            |   |                   |          |
| Adresse 🕘                                                                        |            |   | 🗾 🔁 👻 🛛 Liens 🔀 🕻 |          |
| phpMyAdmin 2.5.7-pl1                                                             |            |   |                   |          |
| Bienvenue à phpMyAdmin 2.5.7-pl1 - Conn                                          | exion      |   |                   | <u>~</u> |
| Language: French (fr-iso-8859-1)                                                 | Exécuter   |   |                   |          |
| (Vous devez accepter les cookies pour poursuivre.                                | )          |   |                   |          |
| Nom d'utilisateur :                                                              |            |   |                   |          |
| Mot de passe :                                                                   |            |   |                   |          |
| Connexion                                                                        |            |   |                   |          |
|                                                                                  |            |   |                   |          |
|                                                                                  |            |   |                   |          |
|                                                                                  |            |   |                   |          |
|                                                                                  |            |   |                   |          |
|                                                                                  |            |   |                   |          |
|                                                                                  |            |   |                   |          |
|                                                                                  |            |   |                   |          |
|                                                                                  |            |   |                   |          |
|                                                                                  |            |   |                   | -        |
| Terminé 100%                                                                     | Onglet n°5 | • | M Internet        | н        |

Rendez-vous sur http://www.luxpartner.com/phpmyadmin/ puis on s'identifie.

1

<sup>1</sup> Auteur : Maisse Sébastien – Date de conception : 27 / 07 / 2004 – Date de Mise à jour :

| 🔀 Crazy Browser -             |      |                                    | - phpMy              | Admin 2.             | 5.7-pl | 1]               |        |        |            |     |       |       |            |   |          |         | _     | 8 × |
|-------------------------------|------|------------------------------------|----------------------|----------------------|--------|------------------|--------|--------|------------|-----|-------|-------|------------|---|----------|---------|-------|-----|
| Eichier Edition Affichage Ear | vori | s <u>H</u> istorique <u>G</u> roup | es <u>O</u> ptions O | u <u>t</u> ils Ongle | ets A  | ide              |        |        |            |     |       |       |            |   |          |         |       |     |
| - 🔾 - 🕄 - 💌                   |      | 2 🏠 🔎 🤊                            | 2 🚱 🖉                |                      | 2      | 🗩 • 🏢 •          |        |        |            |     |       |       |            |   |          |         |       |     |
| Adresse 🙆                     |      |                                    |                      |                      |        |                  |        |        |            |     |       |       |            |   | - 🗗      | - Liens |       |     |
| ·                             | - 40 | a management and a                 |                      |                      |        | 🔳 luxpar         | tn.pro | oducts | su         | 1   |       |       |            |   |          |         |       |     |
| Php.<br>MyAdmin E             | Bas  | se de donné                        | es imper             | ∙Ta                  | ble    | products         | sur    | le s   | ser\       | /eu | r 🐂   |       |            |   |          |         |       | *   |
| Accueil                       | 9    | tructure Af                        | ficher               | SOL                  |        | Dechercher       |        | neór   |            |     | VDO   | tor   | Onáratione | V | ider     | Sunn    | rimor |     |
| (23) -                        |      | A                                  |                      | JUL                  |        | Rechercher       |        | iisei  | <b>C I</b> |     |       | Iter  | operations |   | IUCI     | Juhh    | inner | _   |
| affiliates                    |      | Champ                              | Туре                 | Attributs            | Null   | Défaut Extra     |        |        | Act        | ion |       |       |            |   |          |         |       |     |
| Cart Cart Cartoptions         |      | pID                                | varchar(128)         |                      | Non    |                  | Z      | Ť      | 1          | i   | =     | I     |            |   |          |         |       |     |
| Clientlogin                   | Г    | pName                              | varchar(255)         |                      | Oui    | NULL             | Z      | -      | 1          | i   |       | I     |            |   |          |         |       |     |
| coupons [                     |      | pSection                           | int(11)              |                      | Oui    | NULL             | Z      | -      | 1          | i   |       | I     |            |   |          |         |       |     |
| multisections                 |      | pDescription                       | text                 |                      | Oui    | NULL             | Z      | -      | 1          | i   |       | I     |            |   |          |         |       |     |
| optiongroup                   | Г    | pLongdescription                   | text                 |                      | Oui    | NULL             | Z      | -      | 1          | i   | =     | T     |            |   |          |         |       |     |
| i orders                      | Г    | plmage                             | varchar(255)         |                      | Oui    | NULL             | Z      | -      | 1          | i   |       | T     |            |   |          |         |       |     |
| payprovider I                 |      | pLargeimage                        | varchar(255)         |                      | Oui    | NULL             | Z      | Ť      | 1          | i   | =     | I     |            |   |          |         |       |     |
| postalzones<br>prodoptions    | Г    | pPrice                             | double               |                      | Oui    | 0                | Z      | -      | 1          | i   |       | I     |            |   |          |         |       |     |
| products [                    |      | pListPrice                         | double               |                      | Oui    | 0                | Z      | -      | 1          | i   | =     | I     |            |   |          |         |       |     |
| states I                      | Г    | pWholesalePrice                    | double               |                      | Oui    | 0                | Z      | -      | 1          | i   |       | I     |            |   |          |         |       |     |
| tmplogin<br>topsections       | Г    | pShipping                          | double               |                      | Oui    | 0                | Z      | -      | 1          | i   | =     | I     |            |   |          |         |       |     |
| uspsmethods<br>zonecharges    |      | pShipping2                         | double               |                      | Oui    | 0                | Z      | ŵ      | 1          |     |       | I     |            |   |          |         |       |     |
| I                             |      | pWeight                            | double               |                      | Oui    | 0                | Z      | Ť      | 1          | i   |       | I     |            |   |          |         |       |     |
| 1                             |      | pDisplay                           | tinyint(4)           |                      | Oui    | 1                | Z      | ŵ      | 1          | i   |       | I     |            |   |          |         |       |     |
| 1                             |      | pSell                              | tinyint(4)           |                      | Oui    | 1                | Z      | -      | 1          | i   | =     | I     |            |   |          |         |       |     |
| 1                             | Г    | pExemptions                        | tinyint(4)           |                      | Oui    | 0                | Z      |        | 1          | i   |       | I     |            |   |          |         |       |     |
| 1                             |      | pInStock                           | int(11)              |                      | Oui    | 0                | 1      | -      | 1          | i   |       | I     |            |   |          |         |       |     |
| Fenêtre SQL                   | t_   | — Tout cocher /                    | Tout décoch          | er Poul              | la se  | élection : 🛛 🖻 🕯 | ł      |        |            |     |       |       |            |   |          |         |       | •   |
| ٤                             |      |                                    |                      |                      |        |                  |        |        | 10         | 0%  | Ongle | t n°5 | 80         |   | 🌍 Intern | et      | H     | н   |

Sélectionner la table **Products** dans la partie gauche de la page web.

<sup>2</sup> Auteur : Maisse Sébastien – Date de conception : 27 / 07 / 2004 – Date de Mise à jour :

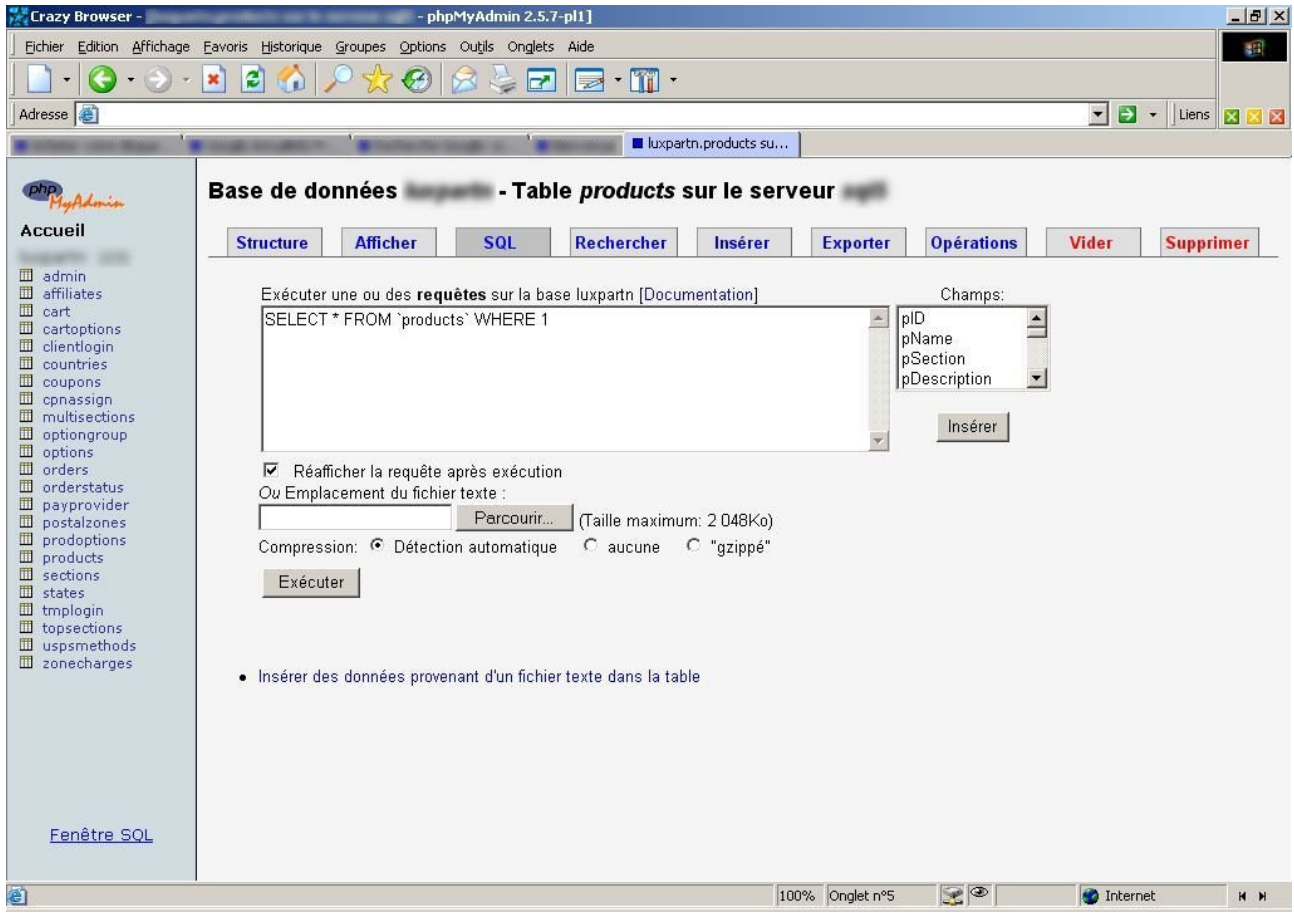

Puis on clique sur « Insérer des données provenant d'un fichier texte dans la table »

<sup>3</sup> Auteur : Maisse Sébastien – Date de conception : 27 / 07 / 2004 – Date de Mise à jour :

| esse 🖉                                             | Base de do                                                             | nnées                  | . Tal  | hle products   | sur le serv                       | )<br>/eur                                                                                                    |                                                                                          |                                                                                          | ▼ Liens 🗙  |  |  |  |
|----------------------------------------------------|------------------------------------------------------------------------|------------------------|--------|----------------|-----------------------------------|----------------------------------------------------------------------------------------------------|------------------------------------------------------------------------------------------|------------------------------------------------------------------------------------------|------------|--|--|--|
| MyAdmin<br>cueil<br>(23)                           | Structure                                                              | Afficher               | SQL    | Rechercher     | Insérer                           | Exporter                                                                                                    | Opérations                                                                               | Vider                                                                                    | Supprimer  |  |  |  |
| admin<br>affiliates<br>cart                        | Emplacement                                                            | du fichier texte       |        |                | Parcourir                         | (Taille maximu                                                                                                    | m: 2 048Ko)                                                                              |                                                                                          |            |  |  |  |
| cartoptions<br>clientlogin<br>countries<br>counops | Remplacer les<br>table avec le fic                                     | données de la<br>chier | C Remp | lacer          | Le contenu du<br>enregistremen    | fichier remplace<br>ts ayant une val                                                                                                    | era le contenu de la<br>eur de clé primaire                                              | le contenu de la table pour les<br>r de clé primaire ou unique identique.<br>des champs. |            |  |  |  |
| cpnassign<br>multisections                         | Champs termin                                                          | nés par                |        |                | Le caractère q                    | ui sépare chacu                                                                                                    | n des champs.                                                                            |                                                                                          |            |  |  |  |
| optiongroup<br>options<br>orders<br>orderstatus    | Champs entou                                                           | rés par                |        | OPTIONNEL      | Souvent des g<br>char et varchar  | uillemets. OPTI<br>r sont entourés                                                                                                    | lemets. OPTIONNEL signifie que seuls les champs de typ<br>ont entourés par ce caractère. |                                                                                          |            |  |  |  |
| payprovider<br>postalzones<br>prodoptions          | Caractère spéc                                                         | cial                   |        |                | Optionnel. Indi<br>spéciaux.      | -<br>stionnel. Indique le caractère qui permet d'enlever l'effet des caractères<br>éciaux.                                                                        |                                                                                          |                                                                                          | caractères |  |  |  |
| products<br>sections<br>states                     | Lignes terminées par Iv\n Retour de chariot : \r<br>Saut de ligne : \n |                        |        |                |                                   |                                                                                                    |                                                                                          |                                                                                          |            |  |  |  |
| mplogin<br>opsections<br>uspsmethods               | Nom des color                                                          | ines                   |        |                | Si vous désire:<br>séparés par de | désirez ne charger que certaines colonnes, indiquez leurs noms,<br>; par des virgules.<br>eure méthode a été choisie par défaut, mais vous pouvez la chan<br>oue. |                                                                                          |                                                                                          |            |  |  |  |
| zonecharges                                        | Méthode pour l                                                         | e LOAD                 | ©DA    | FA<br>FA LOCAL | La meilleure m<br>elle échoue.    |                                                                                                    |                                                                                          |                                                                                          |            |  |  |  |
|                                                    |                                                                        |                        |        |                | [Documentation                    | n]                                                                                                    |                                                                                          |                                                                                          |            |  |  |  |
|                                                    |                                                                        |                        |        | Exécuter       | Réinitialise                      | er les valeurs                                                                                                    | 1                                                                                        |                                                                                          |            |  |  |  |

On enlève les guillemets qui se trouve dans l'option « **Champs entourés par** » puis on sélectionne pour « **Méthode pour le LOAD** » **DATA LOCAL** et on sélectionne le fichier avec le bouton parcourir... et on clique sur le bouton « **Exécuter** »

4

| Echier Edition Affichage Eavoris Historique Groupes Options Outifs Onglets Aide         Image: Comparison of the image of the image of the imag                                                          | 8 × |                  |                     |                      |                 | min 2.5.2-pl1]         | - phpMyAd              |                                            | and a second second second second second second second second second second second second second second second | Crazy Browser -           |
|----------------------------------------------------------------------------------------------------|-----|------------------|---------------------|----------------------|-----------------|------------------------|------------------------|--------------------------------------------|----------------------------------------------------------------------------------------------------|---------------------------|
| Adresse       Image: Source disque       Google Actualités Fr       Recherche Google: sc       Elemenue       Luens       Image: Source.products su       econmerce.products su       econmerce.products su         Adresse       Image: Source disque       Google Actualités Fr       Recherche Google: sc       Elemenue       Luens       Image: Source.products su       econmerce.products su       econmerce.products su         Adresse       - Table products sur le serveur       Nombre d'enregistrements insérés : 1 (traitement: 0.0844 sec.)       requête SQL: [Modifier] [Oréer source PHP]         LOAD DATA INFILE 'C WWINDOWSWTEMPRophil B trap'INTO TABLE 'products' FIELDS TERMINATED BY 'V ESCAPED BY W LINES TERMINATED BY 'N'       Structure       Afficher         a admin       a difinites       a difinites       cat       Structure       Afficher       Sole       Selectionner       Insérer       Exporter       Opérations       Vider       Supprime         a cations       a citentiogin       coupons       SELECT * FROM 'products' WHERE 1       plan: plan: plan                                                                                                    |     |                  |                     |                      |                 | Aide                   | s Outils Onglets       | Groupes Options                            | Eavoris Historique                                                                                             | Eichier Edition Affichage |
| Adresse       Image: Compression:       Compression:       Image: Compression:       Image: Compression:       Imag                                                                                                    |     |                  |                     |                      |                 | 1 🗔 - 🎹 -              |                        | P to CO                                    | 💌 🔿 🐔                                                                                                    | - 🕞 - 🚺 -                 |
| Acheter votre disque                                                                                                    |     | 🕄 👻 Liens 🕅 (    | -                   |                      |                 |                        |                        |                                            |                                                                                                    |                           |
| Accueil       Base de données       - Table products sur le serveur         Accueil       Nombre d'enregistrements insérés : 1 (traitement: 0.0844 sec.)         requête SQL : [Modifier] [Créer source PHP]       LOAD DATA INFLE 'C. WWINDOWSWTEMPNph18.tmp*INTO TABLE 'products' FIELDS TERMINATED BY ''ESCAPED BY WLINES TERMINATED BY 'traiting'         a admin       a filiates         a cartoptions       cartoptions         a contries       coupons         a options       SELECT * FROM 'products' WHERE 1         p options       p options         a orderstatus       p options         a products       Détection automatique O aucune C "gzippé"                                                                                                    |     |                  |                     | ecommerce.products s | roducte su      |                        | Google: sc 🔰 🗖         | r Decherche                                | Google Actualités E                                                                                            |                           |
| Accueil       Base de données       - Table products sur le serveur         Accueil       Nombre d'enregistrements insérés : 1 (traitement: 0.0844 sec.)         requête SQL : [Modifier] [Créer source PHP]<br>LOAD DATA INFILE CXWINDOWSWTEMPNphp18.tmp INTO TABLE 'products' FIELDS TERMINATED BY 'L'ESCAPED BY WLINES TERMINATED BY 'U'LINES TERMINATED BY 'U'LINES TERMINATED'LINE 'U'LINES TERMINATED'LINE 'U'LINES'LINE 'U'LINES'LINE 'U'LINES'LINE 'U'LINES'LINE 'U'LINES'LINE 'U'LINES'LINE 'U'LINES'LINE 'U'LINES'LINE 'U'LINES'LINE 'U'LINES'LINE 'U'LINES'LINE 'U'LINES'LINE 'U'LINES'LINE 'U'LINE 'U'LINE '                                                                                                    |     |                  |                     |                      | oddets sam -    |                        |                        |                                            |                                                                                                    |                           |
| Accueil Nombre d'enregistrements insérés : 1 (traitement: 0.0844 sec.) requête SQL : [Modifier] [Créer source PHP] LOAD DATA INFLE * C:WWINDOWSNTEMPRophel Bitmp" INTO TABLE * products* FIELDS TERMINATED BY ** ESCAPED BY ** LINES TERMINATED BY ** ESCAPED BY ** LINES TERMINATED BY ** ESCAPED BY ** LINES TERMINATED BY ** INTO TABLE * products* FIELDS TERMINATED BY ** ESCAPED BY ** LINES TERMINATED BY ** INTO TABLE * products* FIELDS TERMINATED BY ** ESCAPED BY ** LINES TERMINATED BY ** INTO TABLE * products* FIELDS TERMINATED BY ** ESCAPED BY ** LINES TERMINATED BY ** INTO TABLE * products* FIELDS TERMINATED BY ** ESCAPED BY ** LINES TERMINATED BY ** INTO TABLE * products* FIELDS TERMINATED BY ** ESCAPED BY ** LINES TERMINATED BY ** INTO TABLE * products* Uter S Compression S Vider S Supprime a drining a countries a countries a countries a countries a countries a countries a countries a countries a countries a countries a countries a countries a countries a countries a countries b products b products |     |                  | #E                  | veur                 | sur le ser      | Table product          | - 10.00                | onnées 💼                                   | Base de de                                                                                                    | Php                       |
| Nombre d'enregistrements insérés : 1 (traitement: 0.0844 sec.)         requête SQL : [Modifier] [Créer source PHP]         LOAD DATA INFILE 'C:WWINDOWSWTEMPNphp1B tmp'INTO TABLE 'products' FIELDS TERMINATED BY '' ESCAPED BY W LINES TERMINATED BY '' ESCAPED BY W LINES TERMINATED BY '' ESCAPED BY W LINES TERMINATED BY '' ESCAPED BY W LINES TERMINATED BY '' ESCAPED BY W LINES TERMINATED BY '' ESCAPED BY W LINES TERMINATED BY '' ' ESCAPED BY W LINES TERMINATED BY '' ESCAPED BY W LINES TERMINATED BY '' ESCAPED BY W LINES T                                                                                    |     |                  |                     |                      |                 |                        |                        |                                            |                                                                                                    | Accueil                   |
| a admin       admin         a admin       afflicates         a carta       admin         a carta       admin         a carta       admin         a carta       becarta         a carta       becarta         a car                                                                                                    |     |                  |                     |                      |                 | ement: 0.0844 sec.     | nsérés : 1 (trait      | egistrements ir                            | Nombre d'en                                                                                                    |                           |
| LOAD DATA INFILE 'C:WVINDOWSWTEMPN/php1B.tmp'INTO TABLE 'products' FIELDS TERMINATED BY '# ESCAPED BY WILINES TERMINATED BY '# ESCAPED BY WILINES TERMINATED BY '# ESCAPED BY WILI                                 |     |                  |                     |                      |                 |                        | source PHP]            | [Modifier] [Créer                          | requête SQL :                                                                                                  | according (23)            |
| a admin       a affiliates         a cart       a cart         a cartoptions       a cartoptions         a countries       B countries         a countries       B countries         a contongroup       B optiongroup         a orders       B orderstatus         a products       Matter texte :         a products       Parcourir         B prodoptions       Compression: © Détection automatique © aucune © "gzippé"         b products       Exécuter                                                                                                    |     | INATED BY 'Irin' | APED BY WLINES TERM | RMINATED BY "ESCAPE  | ucts' FIELDS TE | tmp'INTO TABLE `pro    | S\\TEMP\\php1B         | ILE 'C:\WINDOW                             | LOAD DATA INF                                                                                                  |                           |
| A admin       Afficher       SQL       Selectionner       Inserer       Exporter       Operations       Vider       Supprime         A cart       A cart       A                                                                                                    |     |                  |                     | -                    |                 |                        |                        |                                            |                                                                                                    |                           |
| a diffiliates   a cart   a cart   a cart   a cart   a cart   a cart   a cart   a cart   a cart   a cart   a cart   a cart   a cart   a cart   a cart   a cart   a cart   a cart   a cart   a cart   a cart   a cart   a cart   a contries   a consisting   a cart   a consisting   a cart   a consisting   a cart   a consisting   a conders   a orders   a orders   a orders   a payprovider   a prodoptions   a states                                                                                                    |     | Supprimer        | erations Vider      | Exporter Operati     | Insérer         | Selectionner           | SQL                    | Afficher                                   | Structure                                                                                                    | Da admin                  |
| a. cardoptions       Champs.         a. cardoptions       SELECT * FROM `products` WHERE 1         a. countries       plame         a. countries       postions         a. coupons       a. contaise         a. coupons       a. contaise         a. coupons       a. contries         a. coupons       a. contaise         a. coupons       a. contries         a. coupons       a. contries         a. coupons       a. contries         a. coupons       a. contries         a. coupons       a. contries         a. coupons       a. contries         a. coupons       a. contries         a. coupons       a. contries         a. coupons       a. contries         a. optiongroup       a. conters         a. orders       Ø. Réafficher la requête après exécution         Ou Emplacement du fichier texte :       Image: Compression: © Détection automatique © aucune © "gzippé"         a. products       Exécuter         a. states       Exécuter                                                                                                    |     |                  | amne:               | Champ                | nontation       |                        | <b>uôtes</b> cur la ba | rupo ou doc <b>roa</b>                     | Exécuto                                                                                                    | Di affiliates             |
| a clientlogin       a countries         a countries       pName         a countries       pSection         a copassign       multisections         a optiongroup       multisections         a orders       Réafficher la requête après exécution         a orderstatus       Ou Emplacement du fichier texte :         a postalzones       Compression: © Détection automatique © aucune © "gzippé"         a sections       Exécuter                                                                                                    |     |                  | amps.               |                      | nentation       | se econimerce (Doc     | cte`WHERE 1            | r ane oa des <b>req</b><br>F * EROM `produ | ISELECT                                                                                                    | Di cartoptions            |
| A countries         A countries         A countries         A conassign         A multisections         A optiongroup         A options         A orders         D orderstatus         D payprovider         A prodoptions         B prodoptions         A products         D sections         A sections                                                                                                    |     |                  |                     | pName                |                 |                        | CIS WHERE I            | r nom pload                                | ULLEU                                                                                                    | Di clientlogin            |
| a cphassign       Implifications         a optiongroup       Insérer         a options       Insérer         a orders       Insérer         a orderstatus       Ou Emplacement du fichier texte :         a postalzones       Parcourir         a prodoptions       Détection automatique         a sections       Exécuter                                                                                                    |     |                  | 1                   | pSection             |                 |                        |                        |                                            |                                                                                                    | Di countries              |
| A multisections       Insérer         Da optiongroup       Insérer         Da options       Insérer         Da orders       Insérer         Da orderstatus       Our Emplacement du fichier texte :         Da payprovider       Parcourir         Da prodoptions       Détection automatique         Da sections       Exécuter                                                                                                    |     |                  | nion 🔄              | Ippescription        |                 |                        |                        |                                            |                                                                                                    | Da cpnassign              |
| a. optiong top       ✓         a. options       ✓         b. orderstatus       ✓         a. payprovider       ✓         a. postalzones       ✓         b. prodoptions       Compression: <ul> <li>Détection automatique</li> <li>C aucune</li> <li>C "gzippé"</li> <li>Exécuter</li> <li>a. states</li> </ul>                                                                                                    |     |                  | sérer               | Insére               |                 |                        |                        |                                            |                                                                                                    | D multisections           |
| Da orders       Image: Réafficher la requête après exécution         Da orderstatus       Ou Emplacement du fichier texte :         Da payprovider       Image: Parcourir         Da produptions       Compression: Image: Détection automatique         Da sections       Exécuter                                                                                                    |     |                  |                     | <b>v</b>             |                 |                        |                        |                                            | I                                                                                                    | Di options                |
| Da orderstatus     OW Emplacement du fichier texte :       Da payprovider     Parcourir       Da postalzones     Compression: © Détection automatique © aucune © "gzippé"       Da sections     Exécuter       Da states     Compression: © Détection automatique © aucune © "gzippé"                                                                                                    |     |                  |                     |                      |                 | n                      | après exécutio         | fficher la requête                         | I Réa                                                                                                    | D& orders                 |
| Da postalzones     Compression: © Détection automatique C aucune C "gzippé"       Da products     Exécuter       Da states     Compression: C Détection automatique C aucune C "gzippé"                                                                                                    |     |                  |                     |                      |                 |                        | Percourir              | acement du lichi                           | Cu Empi                                                                                                    | Di payprovider            |
| Di prodoptions     Exécuter       Di sections     Exécuter                                                                                                    |     |                  |                     |                      | 'azinnó"        |                        | ion outomotique        | oion: 🙆 Dátact                             | Compros                                                                                                    | D postalzones             |
| Da sections     Executer       Da sections     Italiantes                                                                                                    |     |                  |                     |                      | yzippe          | e v aucune v           |                        | sion Detect                                | Compres                                                                                                    | D prodoptions             |
| Da states                                                                                                    |     |                  |                     |                      |                 |                        |                        | ter                                        | Execu                                                                                                    | Di sections               |
|                                                                                                    |     |                  |                     |                      |                 |                        |                        |                                            |                                                                                                    | Dà states —               |
| La traplogin                                                                                                    |     |                  |                     |                      |                 |                        |                        |                                            |                                                                                                    | Di topsections            |
| 🗈 uspsmethods 👻 🔹 Insérer des données provenant d'un fichier texte dans la table                                                                                                    |     |                  |                     |                      |                 | er texte dans la table | enant d'un fichie      | es données prove                           | <ul> <li>Insérer d</li> </ul>                                                                                  | 🖪 uspsmethods 📃           |
|                                                                                                    |     |                  |                     |                      |                 |                        |                        |                                            |                                                                                                    | • •                       |
| Fenêtre SQL                                                                                                    |     |                  |                     |                      |                 |                        |                        |                                            |                                                                                                    | Fenêtre SQL               |
|                                                                                                    |     |                  | -                   |                      |                 |                        |                        |                                            |                                                                                                    |                           |
| 🕘 100% Onglet n°6 🔀 👁 🔮 Internet 🕨                                                                                                    | н   | ernet H          | 🔍 🖉 Int             | Onglet nº6 🛛 😪 👁     | 100%            |                        |                        |                                            |                                                                                                    | ej                        |

Si tout se passe bien vous devriez avoir « Nombre d'enregistrements insérés »

ainsi qu'une requête dans le style :

LOAD DATA INFILE 'C:\\WINDOWS\\TEMP\\php1B.tmp' INTO TABLE `products` FIELDS TERMINATED BY ';' ESCAPED BY '\\' LINES TERMINATED BY '\r\n'

<sup>5</sup> Auteur : Maisse Sébastien – Date de conception : 27 / 07 / 2004 – Date de Mise à jour :